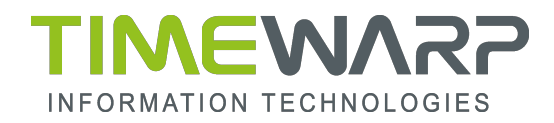

# How-To S3 Storage

# Inhaltsverzeichnis

| Veeam S3 Storage                               | 2 |
|------------------------------------------------|---|
| Hinzufügen eines S3 kompatiblen Object Storage | 2 |
| Objektspeichernamen                            | 3 |
| Objektspeicherkonto                            | 3 |
| Objektspeichereinstellungen                    | 1 |
| Portal Timewarp                                | 5 |
| MFA Aktivierung                                | 5 |
| S3 Object Storage                              | 7 |
| Namespace anlegen                              | 7 |
| IAM User anlegen                               | 3 |
| Bucket anlegen                                 | ) |

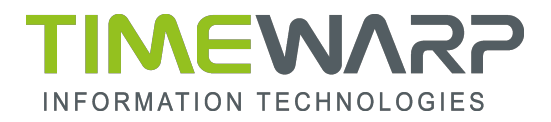

# Veeam S3 Storage

## Hinzufügen eines S3 kompatiblen Object Storage

Um der Backup-Infrastruktur einen S3-kompatiblen Objektspeicher hinzuzufügen, klicken Sie mit der rechten Maustaste auf **Backup Repository**.

|                                                                                            | Repository Tools                                 |
|--------------------------------------------------------------------------------------------|--------------------------------------------------|
| <b>∃</b> - Home                                                                            | Backup Repository                                |
| Add Edi<br>Repository Reposito<br>Manage Reposito                                          | t<br>tory<br>ry                                  |
| Backup Infrastruc                                                                          | ture                                             |
| 冒 Backup Proxie                                                                            | 25                                               |
| Backup Repo<br>Scale-out Rep<br>WAN Acceler<br>Service Provic<br>SureBackup<br>Managed Ser | Add backup repository<br>Rescan<br>ators<br>ders |

Wählen Sie Object storage aus.

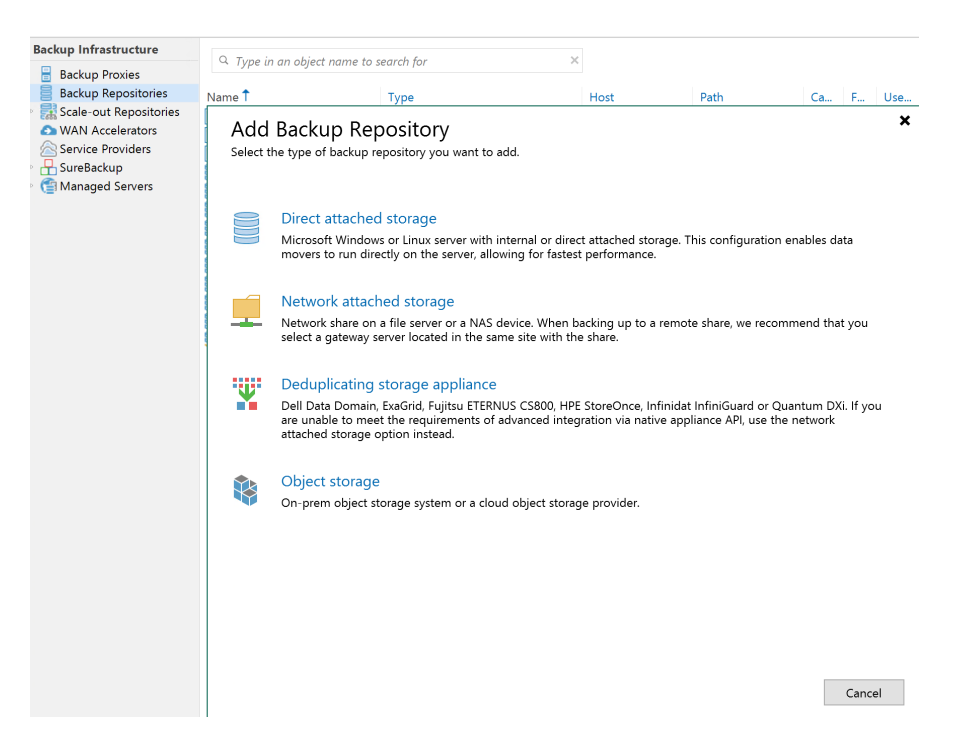

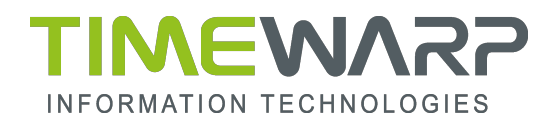

#### Dann wählen Sie **S3 Compatible** aus.

| Backup Infrastructure                                                                                                | Q Type in | an object name to search for                               | ×                           |              |          |
|----------------------------------------------------------------------------------------------------|-----------|------------------------------------------------------------|-----------------------------|--------------|----------|
| 🗧 Backup Proxies                                                                                                    | · Type a  | i an object name to search for                             |                             |              |          |
| 📒 Backup Repositories                                                                                                | Name 🕇    | Туре                                                       | Host                        | Path         | Ca F Use |
| Scale-out Repositories         WAN Accelerators         Service Providers         SureBackup         Managed Servers | ¢         | Object Storage<br>Select the type of object storage you wa | ant to use as a backup repo | ository.     | ×        |
|                                                                                                    | R         | S3 Compatible<br>Adds an on-premises object storage syste  | em or a cloud object storag | je provider. |          |

## Objektspeichernamen

Vergeben Sie im Feld **Name** einen Namen für ein neues Objektspeicher-Repository und im Feld **Description** eine Beschreibung für zukünftige Referenzzwecke.

Wenn Sie die maximale Anzahl von Aufgaben begrenzen möchten, die gleichzeitig verarbeitet werden können, aktivieren Sie das Kontrollkästchen Gleichzeitige Aufgaben auf N beschränken.

| Backup Infrastructure | O. Tuno in an object n | ama to coarch for                                                                     |                    |                                               |            |                   |     |
|-----------------------|------------------------|---------------------------------------------------------------------------------------|--------------------|-----------------------------------------------|------------|-------------------|-----|
| Backup Proxies        | ~ Type in an object in | une to search for                                                                     |                    |                                               |            |                   |     |
| Backup Repositories   | Name 🕇                 | Туре                                                                                  | Host               | Path                                          | Ca         | F U               | se  |
| Scale-out Reposi      |                        | New Object Storage R                                                                  | enository          |                                               |            |                   | x   |
| WAN Accelerator       |                        | New Object Storage N                                                                  | epository          |                                               |            |                   |     |
| Service Providers     | Name                   |                                                                                       |                    |                                               |            |                   |     |
| Managed Server        | Type in a name and     | description for this object storage repository.                                       |                    |                                               |            |                   |     |
| (annanaged Servers    |                        |                                                                                       |                    |                                               |            |                   |     |
|                       |                        | Name:                                                                                 |                    |                                               |            |                   |     |
| Nam                   | ne                     | Timewarp S3 Storage                                                                   |                    |                                               |            |                   |     |
| Acco                  | ount                   |                                                                                       |                    |                                               |            |                   |     |
| Buck                  | ket                    | Description:                                                                          |                    |                                               |            |                   | _   |
| Mari                  | ant Comun              |                                                                                       |                    |                                               |            |                   |     |
| Widu                  | int server             |                                                                                       |                    |                                               |            |                   |     |
| Revi                  | ew                     |                                                                                       |                    |                                               |            |                   |     |
| Appl                  | ly                     |                                                                                       |                    |                                               |            |                   |     |
| Sum                   | mary                   |                                                                                       |                    |                                               |            |                   |     |
|                       |                        |                                                                                       |                    |                                               |            |                   |     |
|                       |                        |                                                                                       |                    |                                               |            |                   |     |
|                       |                        |                                                                                       |                    |                                               |            |                   |     |
|                       |                        |                                                                                       |                    |                                               |            |                   |     |
|                       |                        |                                                                                       |                    |                                               |            |                   |     |
|                       |                        |                                                                                       |                    |                                               |            |                   |     |
|                       |                        |                                                                                       |                    |                                               |            |                   |     |
|                       |                        |                                                                                       |                    |                                               |            |                   |     |
|                       |                        |                                                                                       |                    |                                               |            |                   |     |
|                       |                        |                                                                                       |                    |                                               |            |                   |     |
|                       |                        |                                                                                       |                    |                                               |            |                   |     |
|                       |                        | when your object storage is overloaded or a<br>multiple object storage offload tasks. | cannot keep up wit | h be processed concu<br>h the number of API r | equests is | cases<br>ssued by | , - |
|                       |                        |                                                                                       |                    |                                               |            |                   | _   |
|                       |                        |                                                                                       | < Previous N       | ext > Finish                                  |            | Cancel            |     |
|                       |                        |                                                                                       |                    |                                               |            |                   |     |

## Objektspeicherkonto

Geben Sie im Feld **Service point** die Endpunktadresse **s3.timewarp.at** Ihres S3-kompatiblen Objektspeichers an.

Geben Sie im Feld **Region** eine Region an.

Wenn Sie bereits über einen zuvor konfigurierten Account verfügen, wählen Sie ihn aus der Dropdown-Liste **Credentials** aus.

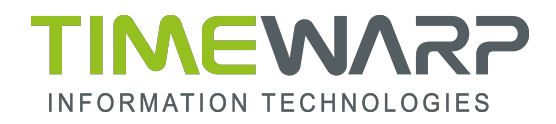

Klicken Sie andernfalls auf Add und geben Sie Ihre Zugriffs- und Geheimschlüssel ein.

| Backup Infrastructure                 |             | r             |               |                         | ~                   |              |                 |              |         |     |
|---------------------------------------|-------------|---------------|---------------|-------------------------|---------------------|--------------|-----------------|--------------|---------|-----|
| Backup Proxies                        | 4           | iype in an oi | oject name ti | o search for            | ^                   |              |                 |              |         |     |
| Backup Repositories                   | Name        | † I           |               | Type                    |                     | Host         | Path            | Ca           | F       | Use |
| 🛛 🔜 Scale-out Reposi                  |             |               |               | New Ohi                 | a et Ctorere De     | mesiter      |                 |              |         | x   |
| S WAN Accelerator                     |             |               |               | New Obj                 | ect storage Re      | epository    |                 |              |         |     |
| Service Providers                     |             | ccount        |               |                         |                     |              |                 |              |         |     |
| SureBackup                            | Sp Sp       | pecify accou  | nt to use for | connecting to S3 com    | patible storage sys | stem.        |                 |              |         |     |
| Cal Managed Servers                   |             |               |               |                         |                     |              |                 |              |         |     |
|                                       |             |               | Con           | des paints              |                     |              |                 |              |         |     |
| И                                     | Vame        |               | -2 A          | nce point.              |                     |              |                 |              |         |     |
| A                                     | Account     |               | \$3.t         | imewarp.at              |                     |              |                 |              |         |     |
|                                       | Queleet     |               | Reg           | ion:                    |                     |              |                 |              |         |     |
|                                       | bucket      |               | us-           | east-1                  |                     |              |                 |              |         |     |
| N                                     | Mount Serve | er            | Cree          | dentials:               |                     |              |                 |              |         |     |
| R                                     | Review      |               | Sel           | ect existing or add new | credentials         |              |                 | ~            | Add     |     |
|                                       | Vanly       |               |               |                         |                     |              | Manage cloud ac | counts       |         |     |
| · · · · · · · · · · · · · · · · · · · | ppiy        |               |               | Crede                   | ntials              |              | ×               |              |         |     |
| S                                     | Summary     |               |               |                         |                     |              |                 |              |         |     |
|                                       |             |               | Access key    | : IAM UserName          |                     |              |                 |              |         |     |
|                                       |             |               | Secret kev    | •••••                   |                     |              |                 |              |         |     |
|                                       |             |               | ,             |                         |                     |              |                 |              |         |     |
|                                       |             |               |               |                         |                     |              |                 |              |         |     |
|                                       |             |               | Description   | n:                      |                     |              |                 |              |         |     |
|                                       |             |               |               |                         |                     |              |                 |              |         |     |
|                                       |             |               |               |                         |                     |              |                 |              |         |     |
|                                       |             |               |               |                         |                     |              |                 |              |         |     |
|                                       |             |               |               |                         |                     |              |                 |              |         |     |
|                                       |             |               |               |                         |                     |              |                 |              |         |     |
|                                       |             |               |               |                         |                     | Canad        |                 |              | Cho     | ose |
|                                       |             |               |               |                         | C                   | Cancel       | access co       | ontrol setti | ngs for | r   |
|                                       |             |               |               | ·····                   |                     |              |                 |              |         |     |
|                                       |             |               |               |                         |                     |              |                 | _            | ~       |     |
|                                       |             |               |               |                         | <                   | Previous Nex | t > Finis       | n            | Cance   | 21  |

## Objektspeichereinstellungen

Geben Sie im Feld **Bucket** einen Namen für den Bucket ein.

| Backup Infrastructure                                             | •      | 0. Turne in an a         | hind and to see the feat                         | ~                                          |                                            |                                             |           |          |          |
|-------------------------------------------------------------------|--------|--------------------------|--------------------------------------------------|--------------------------------------------|--------------------------------------------|---------------------------------------------|-----------|----------|----------|
| 🔒 Backup Proxies                                                  |        | < Type in an o           | oject name to search for                         | ^                                          |                                            |                                             |           |          |          |
| Backup Repositori                                                 | es     | Name 🕇                   | Туре                                             | 1                                          | Host                                       | Path                                        | Ca        | F        | Use      |
| <ul> <li>Scale-out Reposition</li> <li>WAN Accelerator</li> </ul> |        |                          | New Obje                                         | ect Storage Rep                            | pository                                   |                                             |           |          | x        |
| Service Providers                                                 | R      | Bucket<br>Specify object | t storage system bucket to use.                  |                                            |                                            |                                             |           |          |          |
|                                                                   | Name   |                          | Bucket:                                          |                                            |                                            |                                             |           |          |          |
|                                                                   | Accou  | int                      | veeam                                            |                                            |                                            |                                             |           | Browse   | <b>∋</b> |
|                                                                   | Bucke  | t                        | Folder:                                          |                                            |                                            |                                             |           |          |          |
|                                                                   | Moun   | t Server                 |                                                  |                                            |                                            |                                             |           | Browse   | e        |
|                                                                   | Review | N                        |                                                  | 10                                         |                                            |                                             |           |          |          |
|                                                                   | Apply  |                          | Limit object storage cons                        | umption to: 10                             | TB                                         | ⊻<br>If the specified limit                 | is even   | adad     |          |
|                                                                   | Summ   | hary                     | already running backup                           | offload tasks will I                       | be allowed to comp                         | plete, but no new tas                       | ks will l | pe start | ed.      |
|                                                                   |        |                          | Make recent backups im                           | mutable for: 30                            | days                                       |                                             |           |          |          |
|                                                                   |        |                          | Protects backups from n<br>backups are made immu | nodification or del<br>utable for the enti | letion by ransomwa<br>re duration of their | rre, malicious insider<br>retention policy. | s and h   | ackers.  | 3FS      |

Oder klicken Sie auf **Browse**, um den erforderlichen Bucket abzurufen. Den Bucket müssen Sie zuvor im Portal <u>https://portal.timewarp.at/</u> erstellt haben.

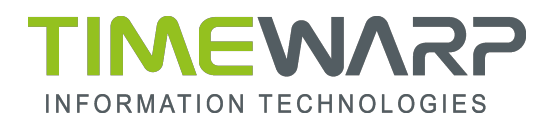

| Backup Infrastructure<br>Backup Proxies | Q Type in an object n | ame to search for | ×             |      |      |    |       |     |
|-----------------------------------------|-----------------------|-------------------|---------------|------|------|----|-------|-----|
| Backup Repositories                     | Name 🕇                | Туре              |               | Host | Path | Ca | F     | Use |
| WAN Accelerator                         |                       |                   | Select Bucket |      | ×    |    |       | ×   |
| Service Providers                       | Specify object store  | Buckets:          |               |      |      |    |       |     |
| Na                                      | me<br>count           |                   |               |      |      |    | Brows | e   |
| Bui                                     | ount Server           |                   |               |      |      |    | Brows | e   |

Geben Sie im Feld **Folder** einen Cloud-Ordnernamen ein, dem Sie Ihr Objektspeicher-Repository zuordnen möchten. Alternativ können Sie auf **Browse** klicken um einen vorhandenen Ordner auswählen.

| Backup Infrastructure | Q. Type in an object | name to search for | ×             |      |      |                     |           |      |
|-----------------------|----------------------|--------------------|---------------|------|------|---------------------|-----------|------|
| 📒 Backup Proxies      |                      |                    |               |      |      |                     |           |      |
| Backup Repositorie    | es Name 🕇            | Туре               |               | Host | Path | Ca                  | F         | Use  |
| 🖻 🔜 Scale-out Reposi  |                      |                    |               |      |      | 1                   |           | x    |
| 🖎 WAN Accelerator     |                      |                    | Select Folder |      | ×    |                     |           |      |
| Service Providers     | Bucket               |                    |               |      |      |                     |           |      |
| SureBackup            | Specify object store | Folders:           |               |      |      |                     |           |      |
| Managed Servers       |                      | 🔸 🕞 iamtest4       |               |      |      |                     |           |      |
|                       | -                    | 😴 testfolder       |               |      |      |                     |           |      |
|                       | Name                 |                    |               |      |      |                     |           |      |
|                       | Account              |                    |               |      |      |                     | Brow      | se   |
|                       | Bucket               |                    |               |      |      |                     |           |      |
|                       | Ducket               |                    |               |      |      |                     | -         |      |
|                       | Mount Server         |                    |               |      |      |                     | Brows     | se   |
|                       | Review               |                    |               |      |      |                     |           |      |
|                       | Apply                |                    |               |      |      | cified limit is exc | eeded,    |      |
|                       | Summany              |                    |               |      |      | no new tasks wi     | l be star | ted. |

# Portal Timewarp

MFA Aktivierung Rufen Sie <u>https://portal.timewarp.at</u> auf.

Tragen Sie ihre zugesendeten Anmeldeinformation ein.

| ••• • • < > | 20 0                             | iii portal.timewarp.at                           |                           | Č.                         | Ô | + 0    | 5 |
|-------------|----------------------------------|--------------------------------------------------|---------------------------|----------------------------|---|--------|---|
|             | Amazon.de Einkaufswagen Timellar | User Portal Tiel Extranet Garmin OSMlais & Tipps | Ritzeirechner velonerd.or | A-Trust Kontotale Signatur |   |        |   |
|             |                                  |                                                  |                           |                            | 6 | Log in |   |
|             |                                  |                                                  |                           |                            |   |        |   |
|             |                                  |                                                  |                           |                            |   |        |   |
|             |                                  |                                                  |                           |                            |   |        |   |
|             |                                  |                                                  |                           |                            |   |        |   |
|             | L                                | _og In                                           |                           |                            |   |        |   |
|             | n                                | nptest@timewarp.at                               |                           |                            |   |        |   |
|             | P                                | sesword                                          |                           |                            |   |        |   |
|             |                                  | Remember Me                                      | LOGIN                     |                            |   |        |   |
|             |                                  | Forgot Password?                                 |                           |                            |   |        |   |
|             |                                  |                                                  |                           |                            |   |        |   |
|             |                                  |                                                  |                           |                            |   |        |   |
|             |                                  |                                                  |                           |                            |   |        |   |
|             |                                  |                                                  |                           |                            |   |        |   |
|             |                                  |                                                  |                           |                            |   |        |   |

Laden Sie einen Authenticator App aus ihrem App Store herunter.

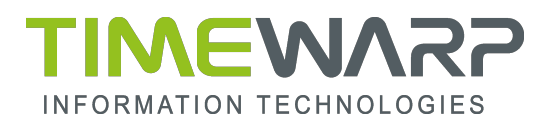

| ••• • • < > | Anazon de Einkaufswagen Timellac User Portal Tiwi                                                                                                    | portal.timewarp.at     Extranet Gamin OSMials & Tipos Ritzeirechner velorer                                                                                                    | Re č                                                                                                    | ₫ +    | r R |
|-------------|----------------------------------------------------------------------------------------------------|----------------------------------------------------------------------------------------------------|----------------------------------------------------------------------------------------------------|--------|-----|
|             |                                                                                                    |                                                                                                    | Q. Search                                                                                               | c      |     |
| Dashboard   | Your E-Mail is not confirmed!<br>E-Mail<br>mptest@timewarp.at<br>Constant                                                                                                    |                                                                                                    |                                                                                                    |        |     |
|             | Set Up Authenticator<br>White Pass Oral segar way or day the page of<br>To use an authenticator app on through the follo<br>1. Download a two-factor authenticator app like<br>2. Sean the following OR code, or enter the reas | thed setting to an Authenticator App. You will bee access to<br>wing steps:<br>Microsoft Authenticator for <u>Windows Phone</u> , <u>And</u><br>docs stat? 5446 cpub exi4 vxt7 kvt6 code manu | New account if You do so.<br>coail and (CS) or Google Authenticator for <u>Android</u> and (CS<br>ally. |        |     |
|             |                                                                                                    |                                                                                                    |                                                                                                    |        |     |
|             | 3. Enter the confirmation code, generated by you<br>Verification Code                                                                                                    | r Authenticator App, and press Verify.                                                                                                    |                                                                                                    | LIBLAT | 2   |

Wählen Sie in der App ein Geschäfts-, Schul- oder Unikonto aus und scannen Sie den angezeigten Code.

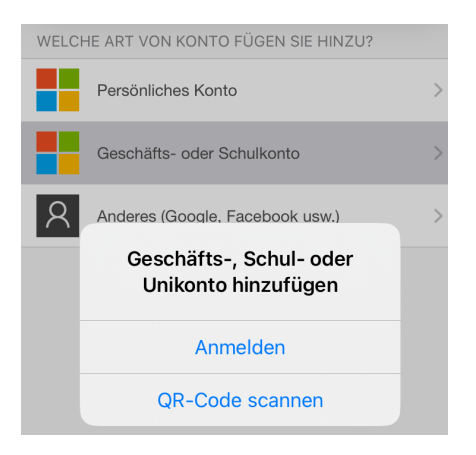

Tragen Sie den angezeigten Code in das Feld Verification Code ein.

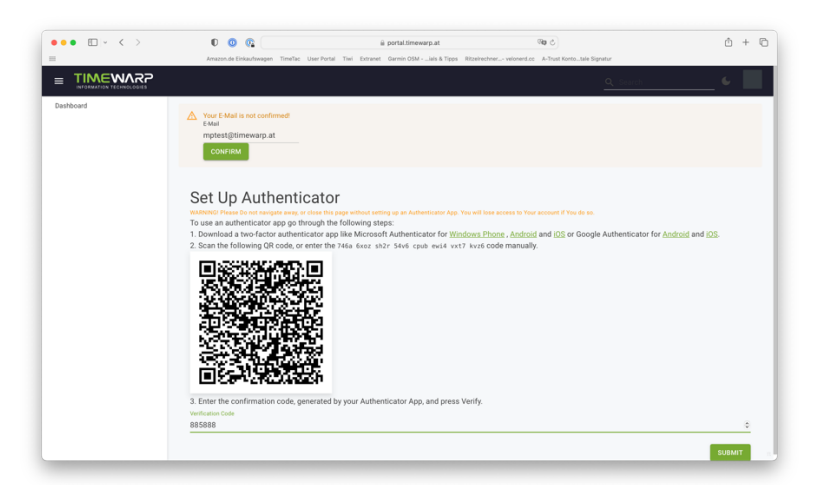

Sie können nun das Portal verwenden.

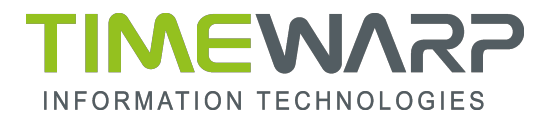

# S3 Object Storage

## Namespace anlegen

Wählen Sie links in der Baumstruktur S3 Object Storage-> S3 Namespace und klicken Sie auf New um einen neuen Namespace zu erstellen.

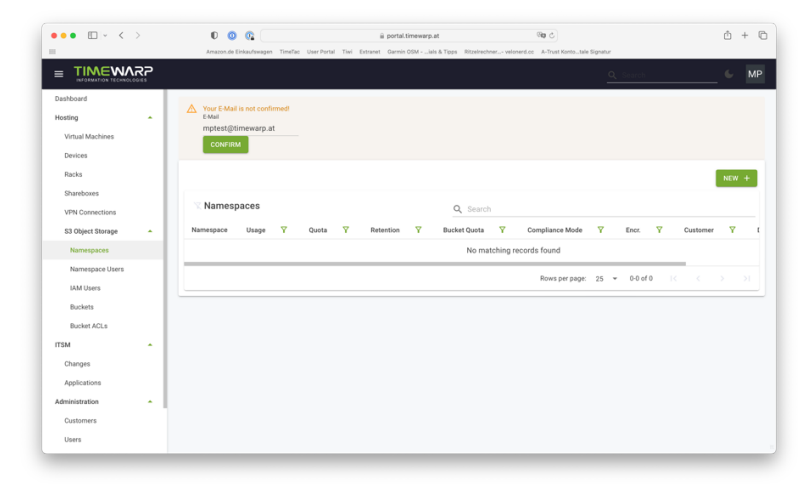

Wählen Sie im Feld **Customer** ihren Kundennamen aus und setzen Sie ihre gewünschten Einstellungen. Danach bestätigen Sie mit **Submit**.

| •        | • • • • •                                                                                      | 0 0 0                                         |                                      | ii portal.                                               | imewarp.at                                                                                                    |       | 5 <b>9</b> 0                                                                                                    |                                               |
|----------|------------------------------------------------------------------------------------------------|-----------------------------------------------|--------------------------------------|----------------------------------------------------------|----------------------------------------------------------------------------------------------------|-------|----------------------------------------------------------------------------------------------------|-----------------------------------------------|
|          |                                                                                                | Amazon de Einkai                              | dawagen Time                         | Tac User Portal Tiel Extranet Garmin                     | OSMials & Tipps Ritzelrechner ve                                                                                                    | lone  | rd.cc A-Trust Kontotale Signatur                                                                                                    |                                               |
| =        |                                                                                                |                                               |                                      |                                                          |                                                                                                    |       |                                                                                                    | 6 MP                                          |
| Di<br>Hi | ashiboard<br>posting ^                                                                         | Your E-Mail is n<br>E-Mail                    | ot confirmed!                        |                                                          |                                                                                                    |       |                                                                                                    |                                               |
|          | Create Namespace                                                                               |                                               |                                      |                                                          |                                                                                                    |       |                                                                                                    | ×                                             |
| l        | Custemer*<br>7511 - Timewarp IT Consulting                                                     |                                               |                                      |                                                          |                                                                                                    |       |                                                                                                    | ۹                                             |
|          | Max Quota (in GB). 0 = Unlimited, Max = 1.000.0<br>0                                           | 00 (1P8)                                      | ¢                                    | Default Bucket Quota (in G8). 0 = Unlimite<br>(1P8)<br>0 | 1, Max = 1.000.000                                                                                                    | 2     | Retention Time (in days. 0 = No retention time).<br>0                                                                                                    | 0                                             |
| II.      |                                                                                                |                                               |                                      |                                                          |                                                                                                    |       | If the retention value is 365 day, an object from the namespace ca<br>modified or deleted for 365 days. WARNING: You can only increas<br>later if you set If!                                                        | n not be<br>e this value                      |
|          | Server side encryption                                                                         |                                               |                                      |                                                          | Compliance Mode                                                                                                    |       |                                                                                                    |                                               |
| l        | Enable Data at Rest Encryption (D@RE) for Na<br>server, which can lead to an increased data us | mespace. If you enabl<br>age up to 130%. This | le this option th<br>option cannot b | en all data will be encrypted on the<br>e changed later. | Compliance mode – a protected obje<br>account. When an object is locked in<br>cannot be shortened. Compliance m<br>retention period. | ode l | eraion cannot be overwritten or deleted by any user, including the ro<br>npliance mode, its retention mode cannot be changed, and its retent<br>helps ensure that an object version cannot be overwritten or deleted | ot user in your<br>ion period<br>I during the |
|          | Short description of the object<br>Sales Demo                                                  |                                               |                                      |                                                          |                                                                                                    |       |                                                                                                    |                                               |
| E        | Submit                                                                                         |                                               |                                      |                                                          |                                                                                                    |       |                                                                                                    |                                               |
| н.       | - Adversaria                                                                                   | _                                             |                                      |                                                          |                                                                                                    |       |                                                                                                    | _                                             |
| A        | fministration                                                                                  |                                               |                                      |                                                          |                                                                                                    |       |                                                                                                    |                                               |
|          | Customers                                                                                      |                                               |                                      |                                                          |                                                                                                    |       |                                                                                                    |                                               |
|          | Users                                                                                          |                                               |                                      |                                                          |                                                                                                    |       |                                                                                                    |                                               |

Quota: maximale Größe die ein Bucket erreichen kann.

**Retention Time:** (Object-Lock): in dieser Zeit sind die Daten gelockt und können nicht verändert werden.

Compliance Mode: Daten können in dieser Zeit nicht gelöscht werden

**Server Side Encryption**: Daten die über HTTP geliefert werden, werden am Storage System verschlüsselt bevor sie gespeichert werden. Datenverbrauch steigt durch Verschlüsselung minimal.

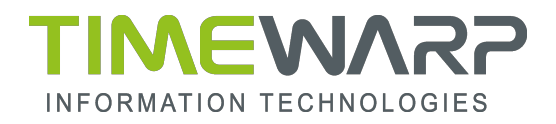

Notieren Sie sich den **Default Admin Username** und das **Default Admin Password**. Um das Passwort anzuzeigen, klicken Sie auf das Auge.

| • · · ·                                | Ana Ana                                         | zon.de Einkaufswagen TimeTac User                   | Portal Tiwi Extranet Garmin 0   | newarp.at<br>SMials & Tipps Ritzeirech | via C                        | tale Signatur                                    | - U |
|----------------------------------------|-------------------------------------------------|-----------------------------------------------------|---------------------------------|----------------------------------------|------------------------------|--------------------------------------------------|-----|
|                                        |                                                 |                                                     |                                 |                                        |                              | Q. Search                                        | 6 М |
| ashboard<br>oating<br>Virtual Machiner | s Color                                         | E-Mail is not confirmed<br>est@timewarp.at<br>wFILM |                                 |                                        |                              |                                                  |     |
| Rack Creat                             | te Namespace                                    | 1 Admin User for the Namespace                      | has been created with the folio | wing Username and Passw                | ord. Please write this passw | rord down, as it's not saved in the application! | •   |
| 53 0<br>No                             | Default Admin Username:                         |                                                     |                                 | siii-0                                 | 7511-00001                   |                                                  |     |
| Na<br>IA7                              | Default Admin Password<br>C7ymulXHAMMxDqMunYpjN | K1XBRMoDhkgjwRmV7kh                                 |                                 |                                        |                              | ٥                                                | >1  |
| 80<br>80                               |                                                 |                                                     | G                               | ot it!                                 |                              |                                                  |     |
| Changes<br>Applications                |                                                 |                                                     |                                 |                                        |                              |                                                  |     |
| Customers                              |                                                 |                                                     |                                 |                                        |                              |                                                  |     |
|                                        |                                                 |                                                     |                                 |                                        |                              |                                                  |     |

## IAM User anlegen

Wenn Sie das S3 Object Storage mit ihrer Veeam Backup Infrastruktur verwenden wollen, dannn benötigen Sie einen IAM User.

Wählen Sie links in der Baumstruktur S3 Object Storage-> IAM User und klicken Sie auf New um einen neuen IAM User zu erstellen.

| ••• • • •         | 0 0 0                               | ≟ portal.timewarp.at                     | Q                             | 0 C                           | 🖞 + 🕻 |
|-------------------|-------------------------------------|------------------------------------------|-------------------------------|-------------------------------|-------|
|                   | Amazon.de Enkaufswagen TimeTac User | Portal Tiwi Extranet Garwin OSMiais & Ti | ops Ritzelrechner velorend.co | A-Stust Kontotale Signatur    |       |
|                   |                                     |                                          |                               |                               |       |
| Dashboard         | A Your E Mail is not confirmed      |                                          |                               |                               |       |
| Hosting           | E-Mail                              |                                          |                               |                               |       |
| Virtual Machines  | conFIRM                             |                                          |                               |                               |       |
| Devices           |                                     |                                          |                               |                               |       |
| Racks             |                                     |                                          |                               |                               | NEW + |
| Shareboxes        |                                     |                                          |                               |                               | _     |
| VPN Connections   | X IAM Users                         |                                          | Q. Search                     |                               |       |
| S3 Object Storage | UserName Y                          | Namespace Y                              | Customer Y                    | Description Y                 |       |
| Namespaces        |                                     | No ma                                    | ching records found           |                               |       |
| Namespace Users   |                                     |                                          |                               | Rowspergege: 25 + 0-0 of 0 10 |       |
| IAM Users         |                                     |                                          |                               |                               |       |
| Buckets           |                                     |                                          |                               |                               |       |
| Bucket ACLs       |                                     |                                          |                               |                               |       |
| ITSM •            |                                     |                                          |                               |                               |       |
| Changes           |                                     |                                          |                               |                               |       |
| Applications      |                                     |                                          |                               |                               |       |
| Administration    |                                     |                                          |                               |                               |       |
| Customers         |                                     |                                          |                               |                               |       |
| Users             |                                     |                                          |                               |                               |       |

Wählen Sie den Namespace aus für den Sie den IAM User erstellen möchten und fügen Sie eine Beschreibung im Feld **Description** hinzu.

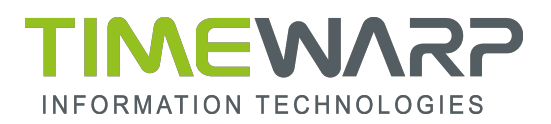

| •••                                                    | 0 0 0                                   | iii portal.timewarp.at                               | 5 <b>8</b> 87                                | ů + ©    |
|--------------------------------------------------------|-----------------------------------------|------------------------------------------------------|----------------------------------------------|----------|
|                                                        | Amazon.de Einkaufswagen TimeTac User Po | rtal Tiwi Extranet Garmin OSMiais & Tipps Ritzelrech | hner velonerd.cc A-Trust Konto_tale Signatur |          |
|                                                        |                                         |                                                      |                                              |          |
| Dashboard<br>Hosting •<br>Virtual Machines<br>Devices  | CONFIRM                                 |                                                      |                                              |          |
| Create IAM User                                        |                                         |                                                      |                                              | NEW +    |
| siii-07511-00002<br>Description<br>Sales Demo IAM User |                                         |                                                      |                                              | <u>Q</u> |
| Submit                                                 |                                         |                                                      |                                              |          |
| ITSM •                                                 |                                         |                                                      |                                              |          |
| Applications                                           |                                         |                                                      |                                              |          |
| Administration +                                       |                                         |                                                      |                                              |          |
| Customers                                              |                                         |                                                      |                                              |          |
| Users                                                  |                                         |                                                      |                                              |          |

Bestätigen Sie mit **Submit**.

|                                                                | 0 0 0 C # portal.timewarp.at % C Anatomic Distribution of the Distribution of the Dist | ₾ + © |
|----------------------------------------------------------------|----------------------------------------------------------------------------------------------------|-------|
|                                                                | <u>Q. Source</u>                                                                                                    | 6 MP  |
| Dashboard<br>Hosting +<br>Virtual Machines<br>Devices<br>Racks | Verue Educit in not continued<br>explant<br>contracts; at<br>contract                                                                                                    |       |
| Shareboxes<br>VPN Connections<br>S3 Object Storage •           | Create IAM User                                                                                                    |       |
| Namespace Users<br>IAM Users<br>Buckets                        | A new WAX User's send created, when providening the creating was be saved in the MAX User's solver too.     Got its     Got its                                                                                                    |       |
| Bucket ACLs ITSM  Changes Applications                         |                                                                                                    |       |
| Administration A<br>Customers<br>Users                         |                                                                                                    |       |

Der neue IAM User ist angelegt und ein Username wurde vergeben.

| •• • • < >        | 0 00                            | iii portal.timewar                                                     | p.at                                 | ି କ                     |                    | ₾ +                    |
|-------------------|---------------------------------|------------------------------------------------------------------------|--------------------------------------|-------------------------|--------------------|------------------------|
|                   | Amazon.de Einkaufswi            | gen TimeTac User Portal Tiwi Extranet Garmin OSM                       | als & Tipps Ritzelrechner            | - velonerd.cc A-Trust K | iontotale Signatur |                        |
|                   |                                 |                                                                        |                                      |                         |                    | é MP                   |
| Dashboard         |                                 |                                                                        |                                      |                         |                    |                        |
| losting           | Your E-Mail is not co<br>E-Mail | onfirmed!                                                              |                                      |                         |                    |                        |
| Virtual Machines  | mptest@timewar                  | p.at                                                                   |                                      |                         |                    |                        |
| Devices           | CONFIRM                         |                                                                        |                                      |                         |                    |                        |
| Packe             | w70rdo6 ad 4E6am                |                                                                        |                                      |                         |                    |                        |
| racks             | created 02.05.2023 14:05:11     | VW∠XGTT<br>  by mptest@timewarp.at updated 02.05.2023 14.05:23 by s.4: | 763.supli.worker⊜timewaŋ             | Lat                     |                    | · • 0                  |
| Shareboxes        |                                 |                                                                        |                                      |                         |                    |                        |
| VPN Connections   | UserName                        | w78rda6gd45fqgww2xgm                                                   |                                      |                         |                    |                        |
| S3 Object Storage |                                 |                                                                        |                                      |                         |                    |                        |
| Namespaces        | Namespace                       | siii-07511-00002                                                       |                                      |                         |                    |                        |
| Namespace Users   | Customer                        | 7511 - Timewarn IT Consulting                                          |                                      |                         |                    |                        |
| IAM Users         |                                 | <u></u>                                                                |                                      |                         |                    |                        |
| Buckets           | Status                          | Active                                                                 |                                      |                         |                    |                        |
| Bucket ACLs       |                                 |                                                                        |                                      |                         |                    |                        |
| TSM               |                                 |                                                                        | <ul> <li>Sales Demo IAM U</li> </ul> | ser                     |                    |                        |
| Changes           |                                 |                                                                        |                                      |                         |                    |                        |
| Applications      | X                               | O Search                                                               |                                      |                         |                    | 1 IAM-USER-SECRETS     |
| Applications      |                                 | C Search                                                               |                                      |                         |                    | 2 IAM-USER-ACTIVITIES  |
| Administration    | Name Y                          | Customer Y                                                             | Link                                 | Type                    |                    | 2 PARTONEN-AD TIVITIES |
| Customers         | IAM User Access                 | 7511 - Timewarp IT Consulting                                          |                                      | IAMUser                 | True 🧪             |                        |
| Users             |                                 |                                                                        | Rows per page: 25                    | ▼ 1-1 of 1              |                    |                        |

Klicken Sie auf IAM User Access und anschließend auf das Auge um das Passwort zu erhalten.

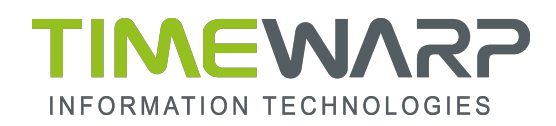

| ••• • • < >                                                              | O     O     Amazon de Einkaufewagen     TimeTac     User Perti                                                                                          | ⊜ portal.timewarp.at                                     | 행 소)                             | ₾ + ©                  |
|--------------------------------------------------------------------------|----------------------------------------------------------------------------------------------------|----------------------------------------------------------|----------------------------------|------------------------|
|                                                                          |                                                                                                    |                                                          |                                  | <u>Q. Search</u> 🖌 MP. |
| Deshboard<br>Hosting  Virtual Machines<br>Devices<br>Racks<br>Shareboxes | Vor E Mali is not confirmed<br>Keel<br>Total Simowarp.at<br>Colument<br>M User Access<br>Ented 21 55 2323 1418 24 Sty ActV3 apple workingtime arg.st at | <b>Maned</b> 52:05:2023 14:05:24 by s.4763.supli workerg | Xineug at                        |                        |
| VPN Connections<br>S3 Object Storage                                     | Customer 7511 - Timewarp IT Cons                                                                                                    | Ulting                                                   | IAMUser<br>Password for IAM User |                        |
| IAM Users                                                                | x                                                                                                    | Q Search                                                 |                                  | 1 SECRET-KEYS          |
| Buckets<br>Bucket ACLs                                                   | Value<br>hsZvHXwThzXbtx2fYlFk3UTZOlqQqPc1+RNjwRkv                                                                                                    | Secret Type                                              | Created/Updated V By V           | 1 SECRETKEY-ACTIVITIES |
| ITSM ^                                                                   |                                                                                                    |                                                          | Rows per page: 25 • 1-1 of 1  <  | < > >1                 |
| Applications •                                                           |                                                                                                    |                                                          |                                  |                        |
| Customers                                                                |                                                                                                    |                                                          |                                  |                        |
| Groups                                                                   |                                                                                                    |                                                          |                                  |                        |

## Bucket anlegen

Wählen Sie links in der Baumstruktur S3 Object Storage-> Buckets und klicken Sie auf New um ein neues Bucket zu erstellen.

| ••• •                                                                  | 0 0 🕼 ii portal.timewarp.at 🕸 C                                                                                                    | +   |
|------------------------------------------------------------------------|----------------------------------------------------------------------------------------------------|-----|
|                                                                        | Amazon.de Einkaufswagen TimeTac User Portal Tiwi Extranet Garmin OSMiais & Tipps Ritzelnechner velonerd.cc A-Trust Kontotale Signatur                                             |     |
|                                                                        | Q. Search.                                                                                                    | MP  |
| Dashboard<br>Hosting •<br>Virtual Machines<br>Devices                  | Vor E Mail is not confirmed?<br>Exatl<br>mptet@linnewarp.at<br>CONFIRM                                                                                                    |     |
| Nacks Shareboxes VPN Connections S3 Object Storage Namespaces          | RE<br>Buckets Q. Search Bucket $ abla$ Namespace $ abla$ Usage $ abla$ Quota $ abla$ Retention $ abla$ Lock $ abla$ Enc: Owner $ abla$ Customer $ abla$ No matching records found | v + |
| Namespace Users<br>IAM Users                                           | Rows per page: 25 👻 0.0 of 0 🛛 (C                                                                                                    |     |
| Buckets                                                                |                                                                                                    |     |
| Bucket ACLs ITSM   Changes Applications Administration Customers Users |                                                                                                    |     |

Wählen Sie im Feld **Namespace** den Namespace aus indem das Bucket erstellt werden soll und setzen Sie ihre gewünschten Einstellungen.

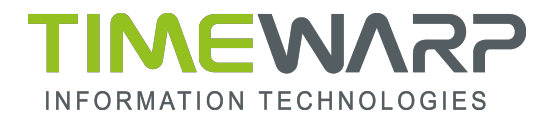

## Danach bestätigen Sie mit Submit.

| Create Bucket                                                                                                    | ×        |
|----------------------------------------------------------------------------------------------------|----------|
| Namespace*<br>Type to search<br>Select a Namespace                                                                                                    | <u>م</u> |
| Name*<br>Bucket Ouota (n 68). 0 = Unlimited, Max = 1.000.000 (1PB)*<br>0<br>Server side encryption Diject Lock                                                                                                    | ÷        |
| Description  Enable Veeam immutable support for this Bucket Retention Time (Indexs. 0 + No Retention Time)*  0  If the retention value is 365 day, an object from the bucket can not be modified or deleted for 365 days. WARNING: You can only increase this value later!  Submit | ÷        |